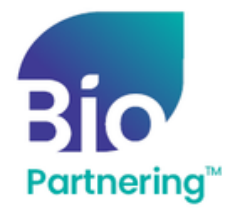

## Logging In & Multi-Factor Authentication

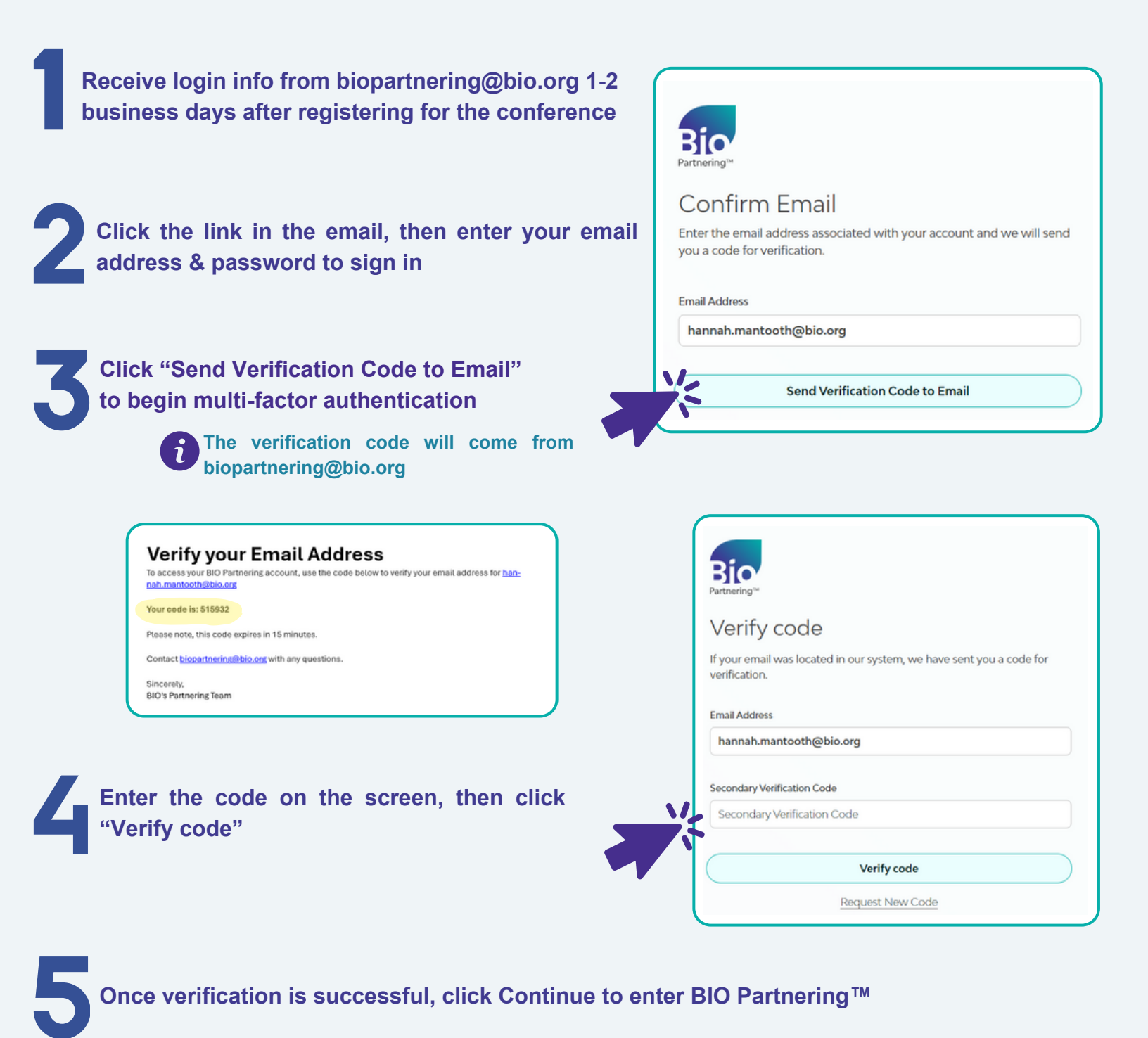

For more help contact biopartnering@bio.org